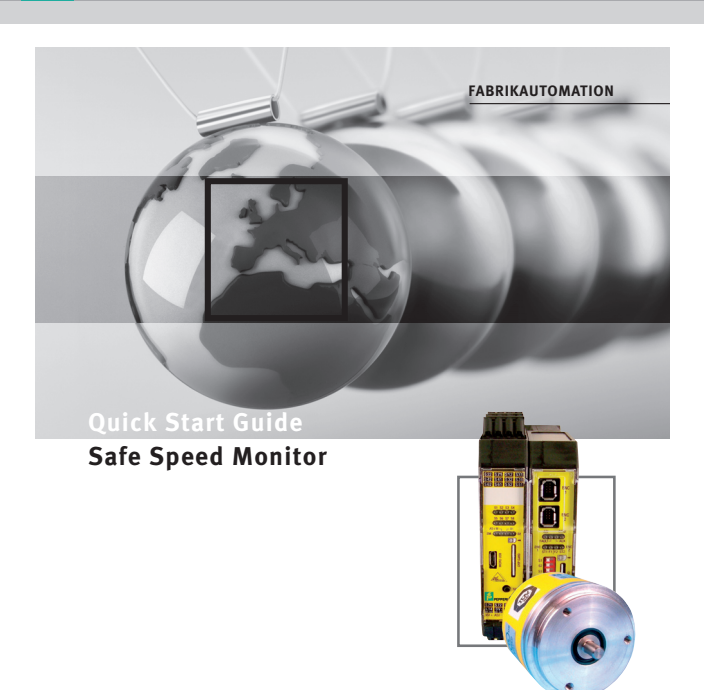

### Safety Information

1

STOF

This document is intended to be used exclusively as an aid for users of safetyrelated systems.

This does not exclude in particular the competency testing that is the responsibility of the user.

Warning Please observe the relevant safety information in the user manual. More detailed documentation and information can be found at www.pepperl-fuchs.com.

## 2 ASiMon3 Installation

- To install the ASiMon3 software, proceed as follows:
- 2.1 Run the 'Setup.exe' command for the 'AsiMon3' software and follow the instructions that appear on the display.
- 2.2 Once installation of AsiMon3 is complete, the installation of the AS-Interface Control Tools will start automatically. Follow the instructions that appear on the display here as well.

Once installation is complete, you can use the hardware or continue configuring the device.

# 3 Hardware Installation

To install the hardware, proceed as follows: 3.1 Connect the Safety Basis Monitor to your PC via a free USB port. The required driver will be installed automatically.

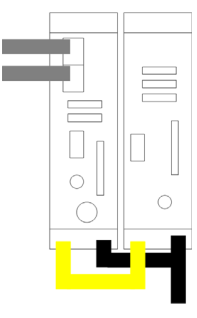

3. 2 Safety Basis Monitor connection: The Safety Basis Monitor is supplied with power via the AUX+/AUX- with 24 V terminals. Connect the speed monitor and Basis monitor using the ASI+/ASI- terminals. You will need a push button at the S12/AUX+ terminals.

<sup>\*)</sup> If you do not have a push button on hand, you can start the process automatically using a jumper as an alternative.

The respective release circuits are indicated by LED O1 and LED O2.

3.3 Speed monitor connection:

The speed monitor is supplied with power via the +24V/+0V with 24 V terminals. Connect axis sensor 1 to ENC1, and axis sensor 2 to ENC2 where necessary.

If the Safety Basis Monitor and speed monitor are connected to each other and supplied with voltage, you can continue configuring the device.

 S71
 S72
 S81
 S82

 1.14
 OV
 2.14
 OV

 ext.out
 ext.out
 ext.out
 ext.out

 ASI+
 ASI aux+
 Aux+

 1
 ext.in
 ext.out
 ext.out

-

522 521 512 511 542 541 532 531

S62 S61 S52 S51

#### 4 Generating the Device Configuration

To generate the device configuration, proceed as follows:

- 4.1 Download the file "18-32503.zip" (Samples\_AS3) from the Pepperl+Fuchs website (www.pepperl-fuchs.com). The download link is available on the product page for the Safe Speed Monitor.
- 4.2 Unzip and save the files contained in the package.
- 4.3 Start AsiMon3 and select 'Open configuration'. Load configuration Speedcontrol\_1-axis.

| Ele Edit Workspace Communication Monitor Extras Window Help |                                                 |
|-------------------------------------------------------------|-------------------------------------------------|
| \$ ≥ □ □ = = =   ↓ ♥ ৳ ■ ● ≪ ♥ ◆                            | N A □ ∃ E □ □ Q Q Q 0 ? \$ K?                   |
| Project manager 7 X                                         |                                                 |
| Workspace:                                                  |                                                 |
|                                                             |                                                 |
|                                                             |                                                 |
|                                                             |                                                 |
|                                                             |                                                 |
| Component manager 7 ×                                       |                                                 |
| Device Address OSSD                                         |                                                 |
|                                                             |                                                 |
|                                                             |                                                 |
|                                                             |                                                 |
|                                                             |                                                 |
|                                                             | Start Assistant for AS-Interface safety monitor |
| Device Ibrary # 🗙                                           | C Diagnostics                                   |
| Monitoring devices                                          | C New configuration                             |
| Emergency shutdown                                          | Cipen configuration                             |
| ACPD                                                        | C Load configuration from safety monitor        |
| Two-handed operation                                        |                                                 |
|                                                             |                                                 |
| Enabling device                                             |                                                 |
| Key switch                                                  | Show dialog on start-up                         |
| Seed applier                                                |                                                 |
| 2 channel muting input                                      |                                                 |
|                                                             |                                                 |
|                                                             |                                                 |
| Monitor input                                               | CAF                                             |
| T) & DUCCON<br>NOP                                          | SAF                                             |
|                                                             |                                                 |

4.4 Select Communication/Settings... USB device (serial number) for your Safety Basis Monitor. Press OK to confirm.

|        | ×           |
|--------|-------------|
|        |             |
|        | ¥.          |
| nber)  | •           |
| 02111  | 20179960031 |
|        | Search      |
| Cancel | Help        |
|        | iber)       |

#### 4. 5 Select Monitor/PC - > Monitor.

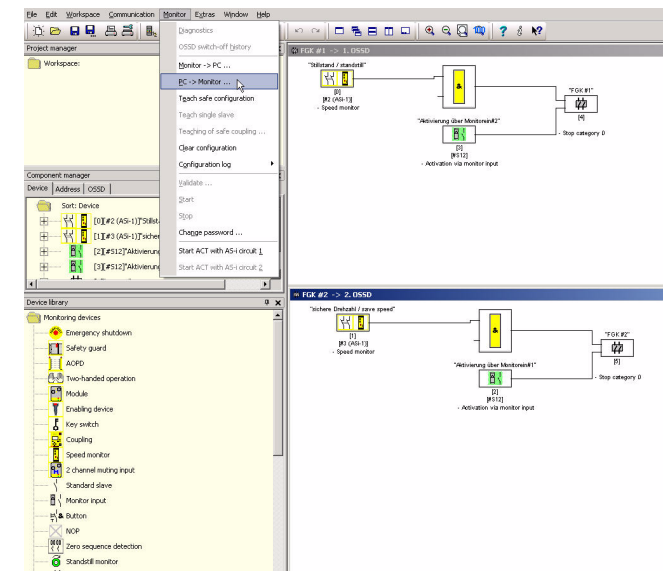

 You will now be asked to enter a new password. The default password is SIMON.

| Password o      | lialog    | ×   |
|-----------------|-----------|-----|
| Enter passw     | ord:      |     |
| ****            |           |     |
| Enter new p     | assword:  |     |
| ,<br>Repeat new | password: | 1   |
| ·               | OK        | ] [ |

e of issue: July 9, 2012

DOCT-2808

Document No.

XXXXX

Part No.

Ο

Л

Note

4.7 Once you have entered a valid password, confirm the transfer again.

| Monitor | Extras Window          | Help          |
|---------|------------------------|---------------|
| Dia     | agnostics              |               |
| os      | 55D switch-off histor  | y             |
| Mo      | onitor -> PC           |               |
| EC.     | -> Monitor r           |               |
| Te      | ach safe configuratio  | an n          |
| Te      | ach single slave       | Send config   |
| Те      | aching of safe coupli  | ng .          |
| Cļe     | ear configuration      |               |
| Co      | nfiguration log        |               |
| Va      | lidate                 |               |
| Sta     | art                    |               |
| Sto     | op                     |               |
| Ch      | ange password          |               |
| Sta     | art ACT with AS-i circ | :uit <u>1</u> |
| Sta     | art ACT with AS-i circ | :uit <u>2</u> |

4.8 Now teach in the speed monitor code sequences. Click **Yes** to confirm the dialog box.

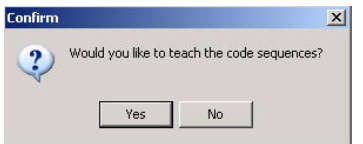

4.9 If the Teach-in process has been successful, select **OK**.

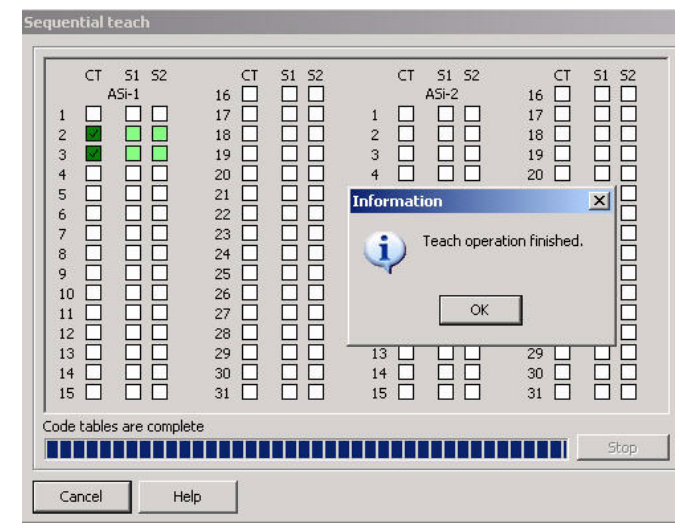

 Now enter your Name and your Password. You can ignore the subsequent error message by clicking Cancel.

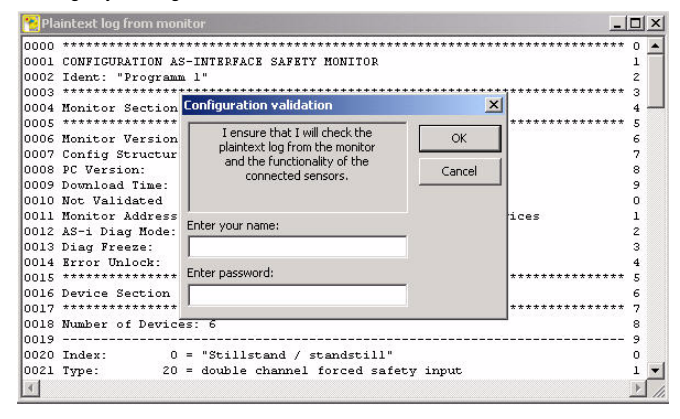

4. 11 The diagnostics process will start automatically. Now change back to the configuration screen.

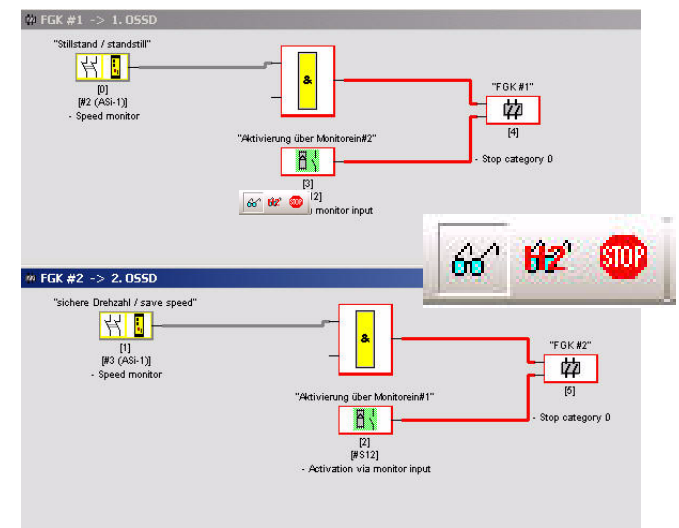

4. 12 Now select Extras/Speed monitor/Configure...

| File Edit Workspace Communication Monitor | Extras Window Help                                     |                                 |
|-------------------------------------------|--------------------------------------------------------|---------------------------------|
| ) 🖄 🗁 🔒 🖳 📇 📇 📕 🖌 🐂                       | Language +                                             |                                 |
| Project manager                           | Display options                                        | FGK #1 -> 1. 055D               |
| Workspace:                                | Speed monitor                                          | Configure                       |
|                                           | Use Start Assistant                                    | Send configuration              |
| Component manager Device Address   OSSD   | + x                                                    | * FGK #2 -> 2. 055D             |
| 田                                         | dstill" - Speed monitor<br>1  / save speed" - Speed mo | "siohere Drehzahl / save speed" |
| + [2][#S12]"Aktivierung über Mor          | hitorein#1" - Activation via                           | [#3 (ASi-1)]                    |
| [3][#512]"Aktivierung über Mor            | hitorein#2" - Activation via                           | - Speed monitor                 |
| [3][#512]"Aktivierung über Mor            | nitorein#2" - Activation via                           | - Speed monitor                 |

4. 13 Add a new speed monitor and confirm the AS-Interface address 1 by clicking **OK**.

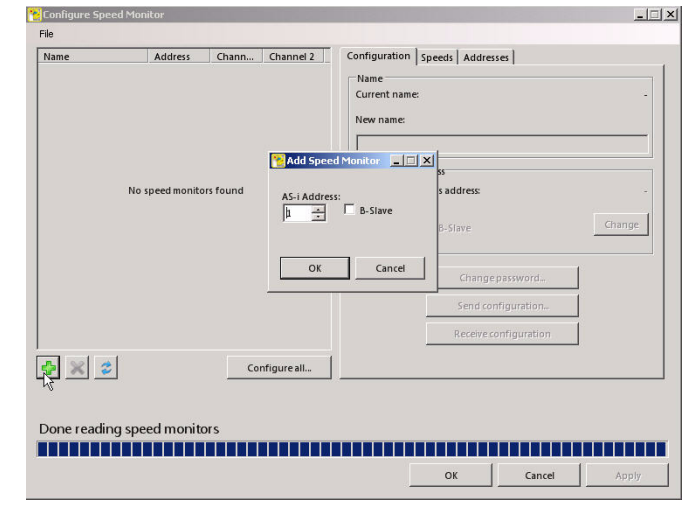

July 9, 2012

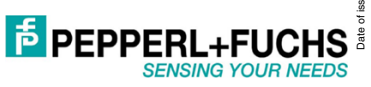

- Select the  $\pmb{Speeds}$  tab and enter a figure in channel 1, e. g., 3000 Hz. 4.14 🔁 Confi ure Speed M - 🗆 × Configuration Speeds Addresses Name Address Chann... Channel 2 Speed monitor (1.1A) 1.1A - -Channel 1 Actual: Limit 0Hz Saved: New Limit . 3000 ÷ Hz Channel 2 Actual Limit: 0Hz New Limit: Saved ÷ Hz -
  - Image: Second system
     Image: Second system

     Image: Second system
     Image: Second system

     Image: Second system
     Image: Second system

     Image: Second system
     Image: Second system

     Image: Second system
     Image: Second system

     Image: Second system
     Image: Second system

     Image: Second system
     Image: Second system

     Image: Second system
     Image: Second system

     Image: Second system
     Image: Second system

     Image: Second system
     Image: Second system

     Image: Second system
     Image: Second system

     Image: Second system
     Image: Second system

     Image: Second system
     Image: Second system

     Image: Second system
     Image: Second system

     Image: Second system
     Image: Second system

     Image: Second system
     Image: Second system

     Image: Second system
     Image: Second system

     Image: Second system
     Image: Second system

     Image: Second system
     Image: Second system

     Image: Second system
     Image: Second system

     Image: Second system
     Image: Second system

     Image: Second system
     Image: Second system

     Image: Second system
     Image: Second system

     Image: Second system
     Image: Second system

     Image: Second system
     Ima
- 4. 15 In the 'Addresses' tab, enter the following addresses in channel 1:
   Safety-Limit-Speed: 2
   Halt: 3

| vame                 | Address | Chann | Channel 2   | Configuration Speeds Addresses | 1      |    |
|----------------------|---------|-------|-------------|--------------------------------|--------|----|
| Speed monitor (1.1A) | 1.1A    |       | -           |                                | 1      |    |
|                      |         |       |             | Channel 1                      | Actual | Ne |
|                      |         |       |             | Safety Limited Encode          | Actual |    |
|                      |         |       |             | salety-timted speed.           | U      | 2  |
|                      |         |       |             | Halt:                          | 0      | 3  |
|                      |         |       |             | Direction right (-):           | 0      | 0  |
|                      |         |       |             | Direction left (+):            | 0      | 0  |
|                      |         |       |             | Channel 2                      |        |    |
|                      |         |       |             |                                | Actual | N  |
|                      |         |       |             | Safety-Limited Speed:          | 0      | 0  |
|                      |         |       |             | Halt:                          | 0      | 0  |
|                      |         |       |             | Direction right (-):           | 0      | 0  |
|                      |         |       |             | Direction left (+):            | 0      | 0  |
| ∳ <b>x</b> ≉         |         | Co    | nfigure all |                                |        |    |

4. 16 Click OK and then select Extras/Speed monitor/Send configuration....

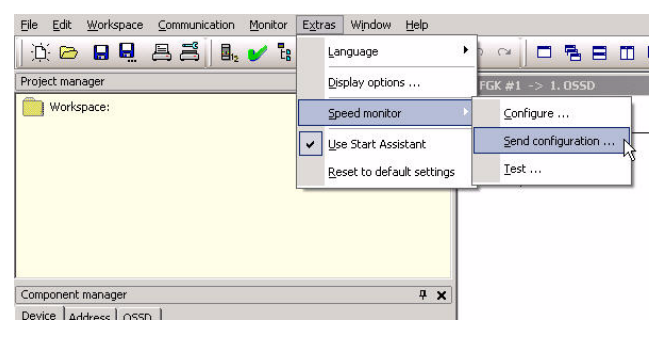

4. 17 Confirm the two following dialog boxes by pressing **Continue**.

| 📷 Configure Speed Monitor           | <u>_</u> _×  |
|-------------------------------------|--------------|
| Speed monitor (1.1A)<br>1.1A<br>Duc |              |
| ENC<br>2<br>All COMP                |              |
|                                     |              |
|                                     |              |
| Please disconnect all speed monit   | ors from bus |
| Continue                            |              |

4. 18 Now enter the name and password. The default password is 1234.

| 🧏 Validate Configurati 💶 🗵 🗙 |
|------------------------------|
| Speed monitor (1.1A)         |
| Validator name:              |
|                              |
| Password:                    |
| Apply for all                |
| OK Cancel                    |

4. 19 Once the configuration has been sent, confirm the protocol by pressing **OK** and exit the configuration process.

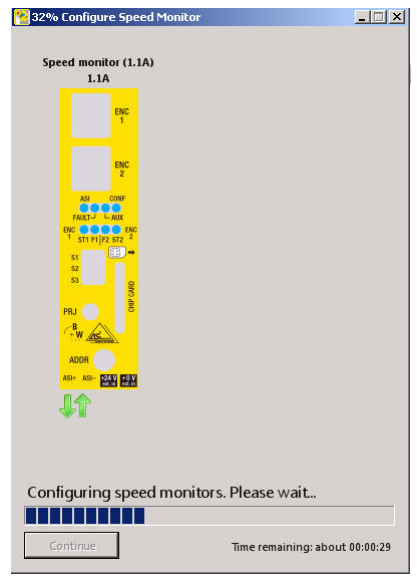

Date of issue: July 9, 2012

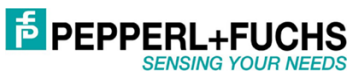

4.20 Select Display diagnostic information.

Elle Edit Workspace Communication Monitor Extras Window Help Project manager Workspace: Workspace: WORKSPACE: WORKSPACE: 4. 21 You can now monitor and test your configuration. In the downloaded Samples\_AS3 file, you will find another example of two rotational axes.

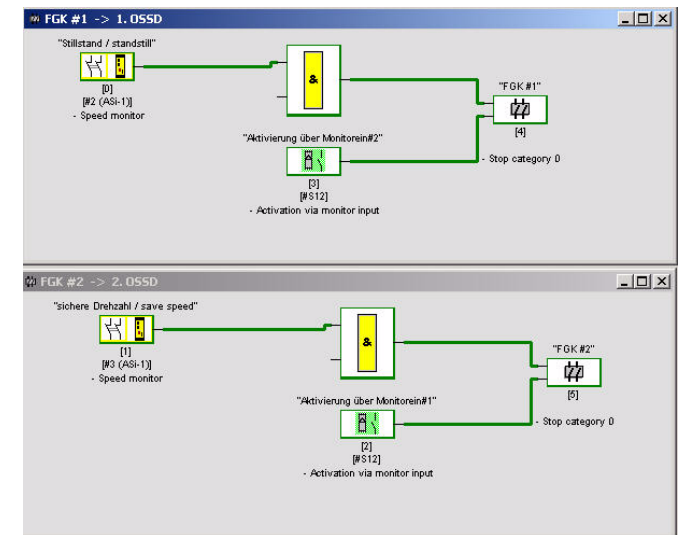

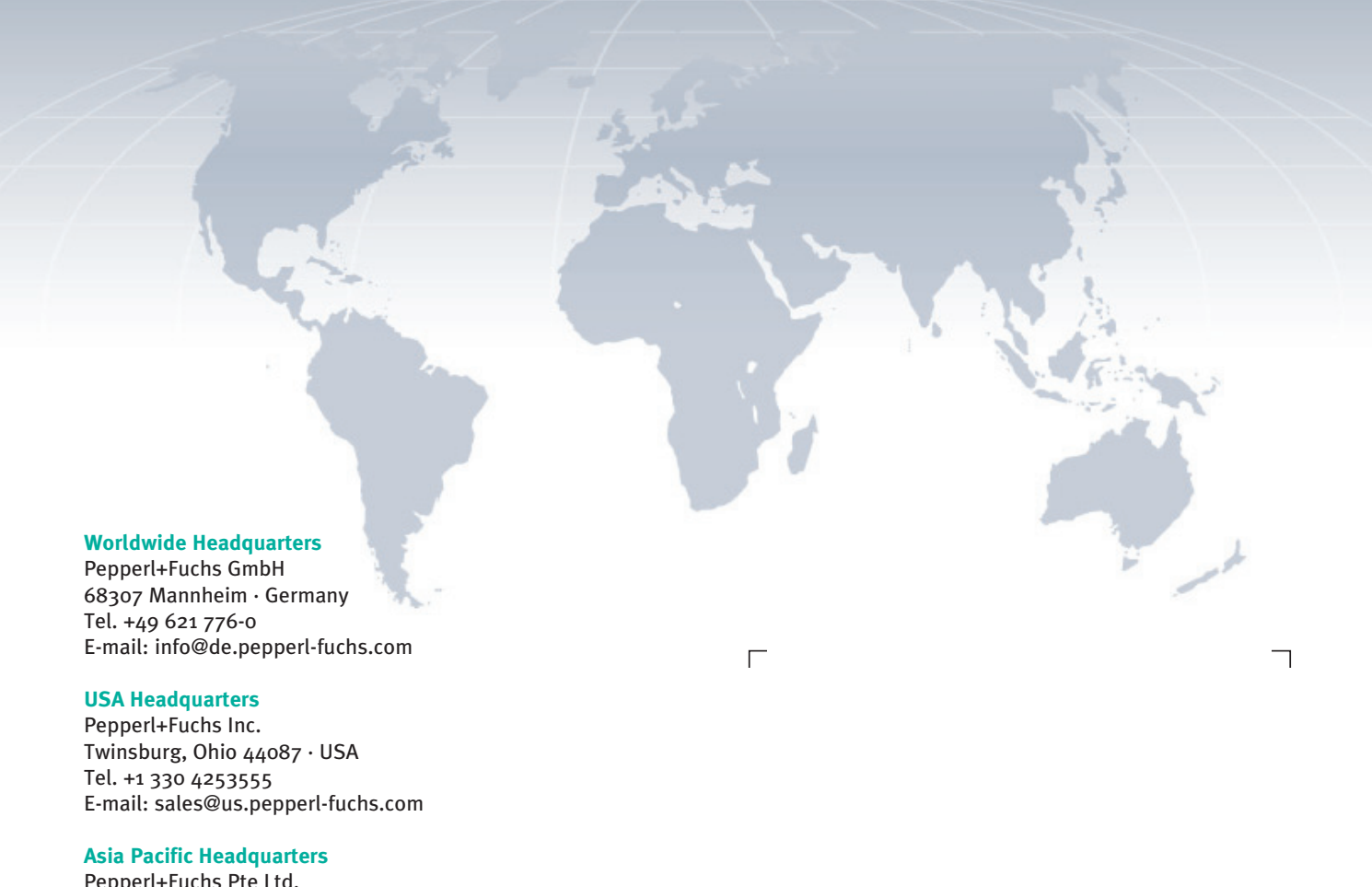

Pepperl+Fuchs Pte Ltd. Company Registration No. 199003130E Singapore 139942 Tel. +65 67799091 E-mail: sales@sg.pepperl-fuchs.com

4

# www.pepperl-fuchs.com

Subject to modifications Copyright PEPPERL+FUCHS • Printed in Germany July 9, 2012

**PEPPERL+FUCHS** 

SENSING YOUR NEEDS

PEPPERL+FUCHS

SENSING YOUR NEEDS